# 天猫精灵语音控制 EZCast 同屏器

使用指南

Ver 2.1

## 简介

EZCast 语音播放功能新玩法强势上线, EZCast 可搭配天猫精灵实现语音控制播放,真正做到君子动口不动手就能看视频听音乐。生活如此美好,让我们一起按照使用指南完成相关设置,享受语音控制带来的快乐,丰富娱乐生活,做个真正的君子,你,值得拥有!

### 安装步骤

(一) 将 EZCast 同屏器设备成功配网

a.下载 EZCast App: 在苹果商店或腾讯应用宝等智能设备自带的应用市场中,

搜索下载并安装 EZCast App。

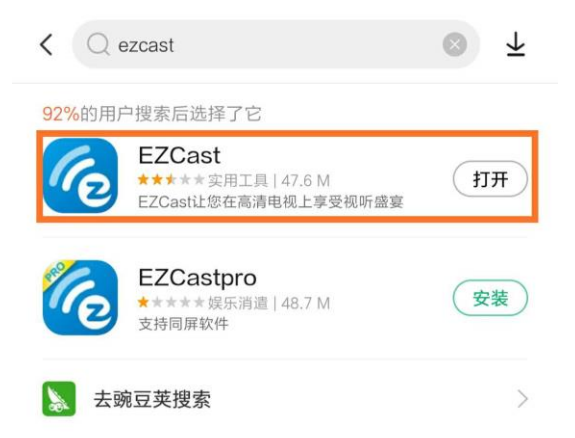

b.打开 EZCast App 登录 EZCast 号 (也可直接使用微信/Facebook/谷歌账号 直接登录)。

| 中國希信<br>中國修改 | *②奈*』*』』35% ■●中午11:0 | +26+6     ≹© २ <sup>4</sup> ul <sup>4</sup> ul 35% ■ + +1102       ☆     HQ       ↓     HQ | 上午11:32 回気 (B)<br>首页 <b>Q ご </b> ふ                                                                                                    |
|--------------|----------------------|--------------------------------------------------------------------------------------------|----------------------------------------------------------------------------------------------------|
| EZCastz      | 2-BFECDODE           | F facebook<br>G Google                                                                     | Register Your Device - EZCast2-BFECDODE * To bind channel to your device, you will need to register the device to you account. Do you want to register it now? No or of the second second secon |
| {Ô} @E       | <b>上</b> 无线同屏        | or                                                                                         | O Youku                                                                                                    |
| G 视频app      | EZMirror             | 账号<br>(ex: someone@hotmail.com)                                                            |                                                                                                    |
| 3 3G4G       | ₩ 19                 | 密码                                                                                         |                                                                                                    |
| :①: 帮助       | 1 隐私权                | 登入                                                                                         | 臣守走 09                                                                                                    |
| CIII 评论      | ③主题                  | <b>注册</b>                                                                                  |                                                                                                    |
| 2.8.0.1206   |                      | 忘记密码?                                                                                      |                                                                                                    |

c.安装 EZCast 同屏器并确保其能正常使用,根据 EZCast 使用说明指引给

EZCast 联网。

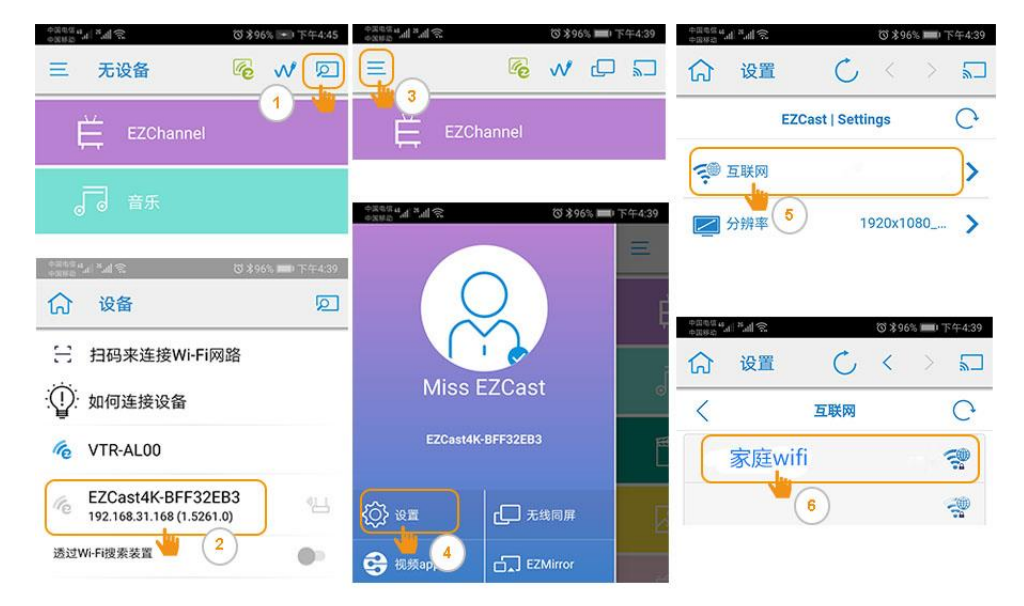

## d.点选 EZCast App 中的 EZChannel 并绑定 EZCast 同屏器。

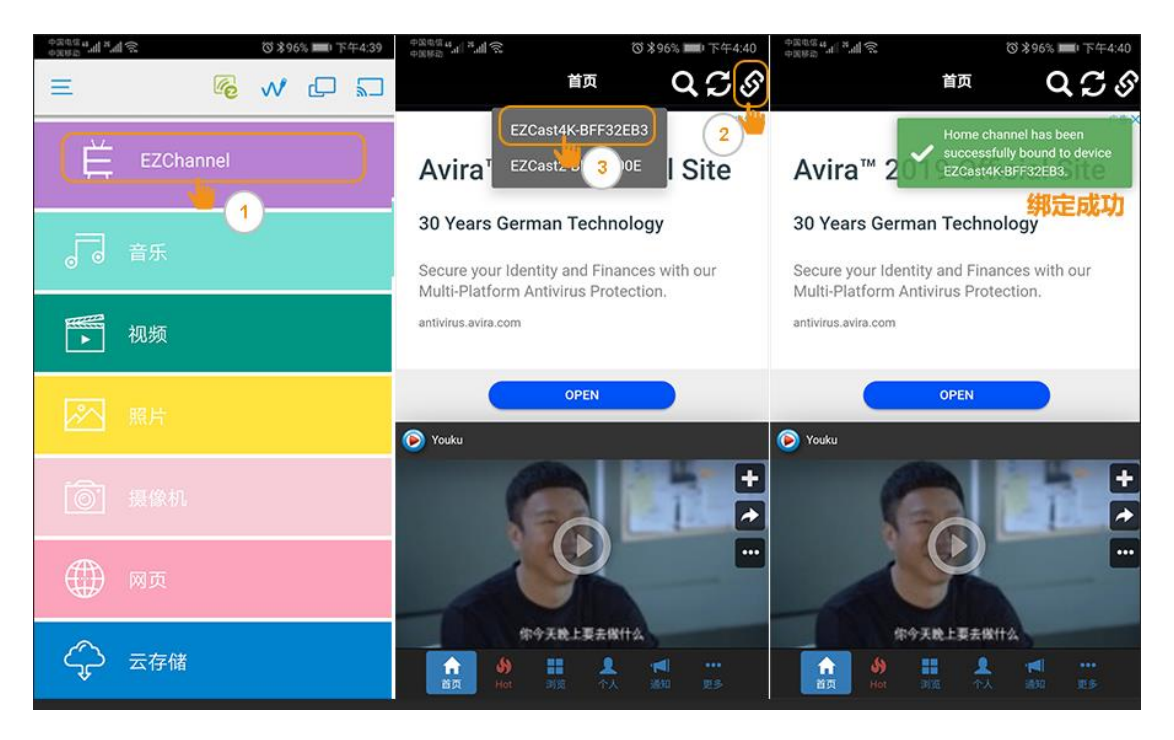

(二) 天猫精灵 App 绑定 EZCast 同屏器

a.前往手机应用商店下载天猫精灵 App 并添加天猫精灵设备,让天猫精灵配 网,确保天猫精灵能正常使用。

b.找到天猫精灵 APP 下角"技能",点击右上角搜索技能名称输入

"EZCast",选择"EZCast"。

c.输入同一个 EZCast 账号并绑定 EZCast 同屏器就可以用天猫精灵语音控制

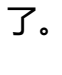

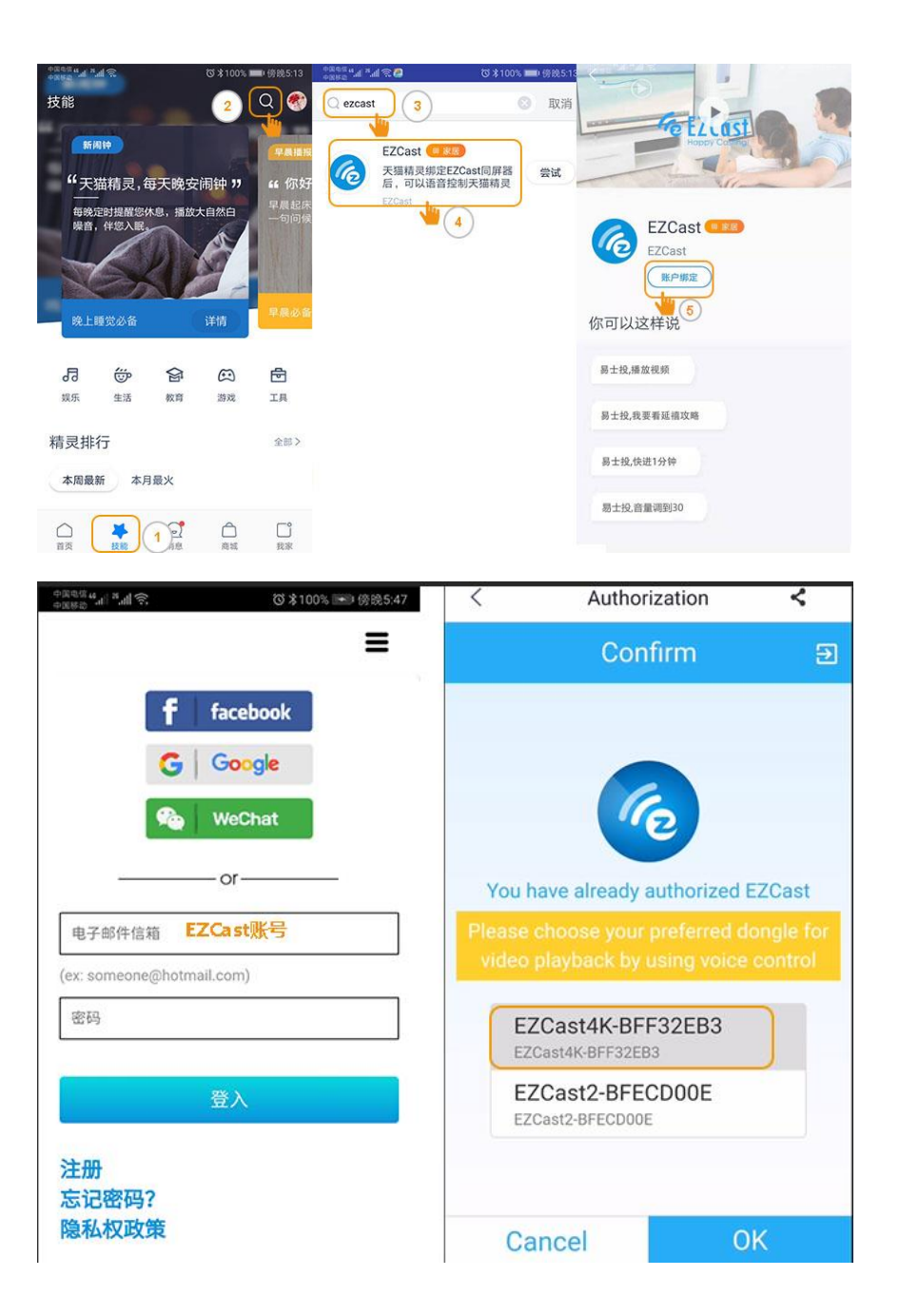

#### 唤醒词:天猫精灵,打开易士投

控制语句: (在说控制语句前,请先唤醒天猫精灵)

- 1. 放+视频名称/新闻/笑话等(说出您想看的内容名称);
- 2. 放+xxx (歌手+音乐名字) (说出您想听的歌曲);
- 3. 下一个视频/下一集; (控制同屏器播放下一个视频)
- 4. 上一集; (控制同屏器播放上一个视频)
- 5. 快进 10 分钟; (控制视频快进播放)
- 6. 停止播放; (控制视频停止播放, 同屏器回到主界面)
- 7. 暂停播放。(控制视频暂停播放视频)

#### 控制音量:

- 1. 静音;
- 2. 将音量调到 15 (31 以内)。